标准科技创新奖申报系统使用手册

旧账号登录指南

中国工程建设标准化协会

2023年5月15日

| 1 | 推荐使用配置               | —、 |
|---|----------------------|----|
| 1 | 申报单位旧帐户登录新系统注意的几个问题: | Ξ, |
| 3 | 推荐机构旧帐户登录新系统注意的几个问题: | Ξ、 |

# 登录指南

#### 一、推荐使用配置

标准审批管理平台目前仅支持 pc 端访问,推荐操作系统及登录工具要求如下:

1. 操作电脑系统要求: win7, win10 及其以上版本。

2. 浏览器: 谷歌浏览器 (Google Chrome) 版本 105.0.5195.102 以上;

火狐浏览器(FireFox)版本 102.0.0.8209 及其以上,

3. 平台网址为: http://kjcxj.cecs.org.cn/

二、申报单位旧帐户登录新系统注意的几个问题:

1. 申报单位新旧系统账号密码关联情况:

(1)申报单位可以用原系统账号和初始密码 123456 登录新的标 准科技创新奖申报系统,为了保障账户的安全,老账户首次登录新系 统会强制修改登录密码;

(2)所有旧系统用户名中用"-"字符连接的,统一将中横线"-" 改为下短线"\_",如老系统中用户名为: abc-kk,在新系统中的用户名 变为 abc kk。无中横线的用户名不受此规则影响。

2. 账户手机号问题:

现在为了账户的安全,新系统中要求会员手机号具有唯一性,因此用户第一次登陆需要尽快维护自己的手机号,后期忘记密码,找回密码可以凭借手机号自助找回。

3. 老用户无法登陆新系统的解决办法:

针对部分无法登录的账号可以通过老系统绑定手机号在线找回

1

密码,如果不确定老系统绑定的手机号可以提供相关的证明文件,联 系奖励办公室协助找回。需要提供的用户名如下:

用户名账号,该用户名下得关联单位名字,以及部分电子文 档,其他可以证明账号归属的证据,统一将资料发到邮箱 wu@niuquan.com.cn,标题为:用户名 XXX 密码找回申诉文件。后 续有工作人员在 2 个工作日内核对无误后发放。

## \*5. 老账户登陆后首要的操作:

帐号登陆后,首先要求修改密码,然后再完善信息后,才能进 行奖项申报的操作。

| 乌.个人中心                |   |           |         | 单位信息    |  |  |
|-----------------------|---|-----------|---------|---------|--|--|
| i 89/587-98, 95/58581 |   |           |         |         |  |  |
| 其本信用                  |   |           |         |         |  |  |
| * 单位名称:               |   | * 单位成立年月: | 2010-07 | <b></b> |  |  |
| * 统一信用代码:             |   | • 单位注册资金: | 万元 (人民  | 75)     |  |  |
| •所在地区:                | ٩ | * 是否独立法人: | ○ 是 ○ 否 |         |  |  |
| * 通讯地址:               | ٩ | * 邮政编码:   |         |         |  |  |
| * 法人姓名:               |   | * 单位性质:   | 国家行政机构  | Ŧ       |  |  |
| 联系人信息                 |   |           |         |         |  |  |
| *姓名:                  |   | * 性别:     | ○ 男 ○ 女 |         |  |  |
| * 办公电话:               | v | * 手机号码:   |         | ٥       |  |  |
| * 职务:                 |   | *电子邮稿:    |         | 2       |  |  |
| ▼最存 今天用               |   |           |         |         |  |  |
|                       |   |           |         |         |  |  |
|                       |   |           |         |         |  |  |
|                       |   |           |         |         |  |  |
|                       |   |           |         |         |  |  |
|                       |   |           |         | (6)     |  |  |

#### 三、推荐机构旧帐户登录新系统注意的几个问题:

1. 推荐机构新旧系统账号密码关联情况:

(1)推荐机构可以用原系统账号和初始密码 123456 登陆标准科 技创新奖申报系统,为了保障账号的安全,老账号首次登录新系统会 强制修改登录密码;

(2)所有旧系统用户名中用"-"字符连接的,统一将中横线"-" 改为下短线"\_",如老系统中用户名为:1058-20,在新系统中的用户 名变为1058 20。无中横线的用户名不受此规则影响。

2. 账户手机号问题:

(1)新系统增加了通过手机号可以在线找回账号密码的功能, 推荐机构首次登录新系统后会强制完善安全手机号。如果没有强制修改,请推荐机构尽快完善手机号。账号登录后,修改路径为:右上角鼠标经过推荐机构名称,选择个人中心,如下图所示:

| CECS ≡ | 合首页 參項目奖 了卓越贡献奖         | ♀ 人才笑                 |                          |                         |                         | 🧶 测试检察                           |
|--------|-------------------------|-----------------------|--------------------------|-------------------------|-------------------------|----------------------------------|
| 首页     | 最新待办 (2023年)            |                       |                          | ▲ 个人中心 ④ 修改密码           |                         |                                  |
|        | <b>0/0</b><br>待推荐/被驳回   | 0                     | <b>1 / 11</b><br>已用/剩余名额 | <b>0 / 0</b><br>待推荐/被驳回 |                         | <b>1/7</b> ● 週出登录<br>已用/剩余名額     |
|        | 项目奖 ❹                   |                       |                          | 卓越贡献奖 ⊖                 |                         |                                  |
|        | <b>0 / 0</b><br>待推荐/被驳回 | <b>1/8</b><br>已用/剩余名额 | <b>0 / 0</b><br>待推荐/被驳回  | <b>1 / 7</b><br>已用/剰余名额 | <b>0 / 0</b><br>待推荐/被驳回 | <b>1/4</b><br><sup>已用/剩余名额</sup> |

(2)进入个人中心,根据需求依次修改个人信息,手机号,密 码等相关的信息。

| ☆ 首页 ◎ 項目奖 ♀ 卓越贡献奖 ◎ 人才奖 | 😸 Nika?           |
|--------------------------|-------------------|
| 首页 × <mark>个人中心 ×</mark> |                   |
| <u>ዓ</u> ተአቀስ            | 机构信息 修改安全手机号 修改密码 |
| 机构信息                     |                   |
| 基本信息                     |                   |

现在为了账户的安全,新系统中要求所有账号(包含申报单位账号和推荐机构账号)的安全手机号具有唯一性,如若忘记密码,可以

凭借手机号自助找回密码。

3. 老推荐机构账号无法登陆新系统的解决办法:

推荐机构可以直接联系奖励办公室协助修改。用户名账号,该 用户名下受理的标准名称或者其他可以证明推荐机构账号归属的证 据,统一将资料发到邮箱 wu@niuquan.com.cn,标题为:推荐机构 账号 XXX 密码找回申诉文件。后续有工作人员在 2 个工作日内核对 无误后发放。

### \*5. 老账户登陆后首要的操作:

帐号登陆后,首先要求修改密码,然后再完善信息后,才能进 行奖项推荐的操作。

| 基本信息      |                                                                                                    |                 |         |
|-----------|----------------------------------------------------------------------------------------------------|-----------------|---------|
| * 类别:     | ·····································                                                                                                    | *单位成立年月:        |         |
| • 机构名称:   | Research Co.                                                                                                    | • 单位注册资金:       | 万元(人民币) |
| * 依托单位:   | 1                                                                                                    | * 是否独立法人:       | ● 是 ○ 否 |
| * 统一信用代码: | A                                                                                                    | • 单位电话:         | 0       |
| * 所在地区:   | Q.                                                                                                    | *单位传真:          | 0531    |
| * 通讯地址:   | Q                                                                                                    | *电子邮箱:          | sdjivy  |
| * 邮政编码:   |                                                                                                    | * 单位性质:         | www.    |
| *法人姓名:    | 6.0                                                                                                    |                 |         |
| 联系人信息     |                                                                                                    |                 |         |
| *姓名:      |                                                                                                    | * 性别:           | ● 男 ○ 女 |
| * 办公电话:   | La construction de la construction de la constructi | * 手机号码:         |         |
| * 职务:     | Print                                                                                                    | *电子邮箱:          | 2       |
|           | 185                                                                                                    | <b>4.</b> >> 27 |         |
|           | V DK 17                                                                                                    | m X ki          |         |